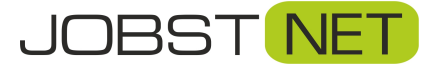

7ugangedaten

- 1. Starten Sie ein mit Ihrer FRITZ!Box verbundenes Gerät und loggen Sie sich über den Browser in Ihre FRITZ!Box ein. Geben Sie dazu in der Adresszeile *fritz.box* ein.
- 2. Unter Telefonie können Sie über den Unterpunkt Eigene Rufnummern Ihre

Telefonnummer(n) aufrufen. Mit einem Klick auf das Symbol sein die Einstellungen Ihrer Rufnummer.

|                   | FRITZ!Bo                                                                       | ox Fon WLAN                   | <b>7360</b> FRI | TZ!NAS I   | MyFRITZ!           |  |  |
|-------------------|--------------------------------------------------------------------------------|-------------------------------|-----------------|------------|--------------------|--|--|
|                   | Telefonie > Ei                                                                 | Telefonie > Eigene Rufnummern |                 |            |                    |  |  |
| A                 | Rufnummer                                                                      | n Anschlusseinste             | llungen Sprad   |            |                    |  |  |
| Ubersicht         | Auf dieser Seite können Sie Ihre eigenen Rufnummern einrichten und bearbeiten. |                               |                 |            |                    |  |  |
| Internet          |                                                                                |                               |                 |            |                    |  |  |
| 📞 Telefonie 🛛 🔿   | Status Rufnur                                                                  | mmer Anschluss                | Anbieter        | Vorauswahl |                    |  |  |
| Anrufe            | •                                                                              | Internet                      | siplogin.de*    | *121#      | ×                  |  |  |
| Anrufbeantworter  | * modifizierter "Anderer Anbieter"                                             |                               |                 |            |                    |  |  |
| Telefonbuch       |                                                                                |                               |                 |            |                    |  |  |
| Weckruf           |                                                                                |                               |                 |            |                    |  |  |
| Fax               |                                                                                |                               |                 |            |                    |  |  |
| Rufbehandlung     |                                                                                |                               |                 | Liste druc | ken Neue Rufnummer |  |  |
| Telefoniegeräte   | -                                                                              |                               |                 |            |                    |  |  |
| Eigene Rufnummern |                                                                                |                               |                 |            |                    |  |  |
| 🕞 Heimnetz        |                                                                                |                               |                 |            |                    |  |  |

3. Im Bereich *Zugangsdaten* prüfen Sie bitte, ob alle Angaben nach folgendem Schema vorhanden sind. Bei *Proxy-Server* muss kein Eintrag vorhanden sei

| Zugangsuaten |                  |  |
|--------------|------------------|--|
| Benutzername | 493222           |  |
| Kennwort     | ***              |  |
| Registrar    | siplogin.de      |  |
| Proxy-Server |                  |  |
| STUN-Server  | stun.siplogin.de |  |

 Scrollen Sie bitte weiter bis zum Bereich Weitere Einstellungen. Bitte ändern Sie hier die Einstellungen wie folgt. Besonders wichtig ist die Paketgröße in Millisekunden. Sollte hier noch 30 eingestellt sein, ändern Sie dies bitte auf 20. Bestätigen Sie dann die Änderungen mit einem Klick auf OK.

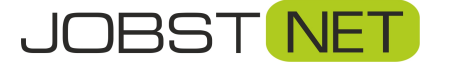

## Telefonieeinstellung an älteren FRITZ!Boxen optimieren

## Weitere Einstellungen

| DTMF-Übertragung                                             | RTP oder Inband                                                                       | ~                                                              |
|--------------------------------------------------------------|---------------------------------------------------------------------------------------|----------------------------------------------------------------|
| Rufnummernunterdrückung<br>(CLIR)                            | CLIR über RFC 3323 (Id)                                                               | ~                                                              |
| Rufnummerübermittlung                                        | Rufnummer in "P-Preferred-Identity"                                                   | ~                                                              |
| 🗌 Rufnummer für die Anmeld                                   | ung verwenden                                                                         |                                                                |
| 🗌 Anbieter unterstützt Rückru                                | ıf bei Besetzt (CCBS) nach RFC 4235                                                   |                                                                |
| Paketgröße in Millisekunden<br>in Senderichtung              | 20                                                                                    | $\sim$                                                         |
| 🗌 Anmeldung immer über ein                                   | e Internetverbindung                                                                  |                                                                |
| Falls Ihr Internetanbieter di<br>aktivieren Sie diese Option | e separate Internettelefonie-Verbindung f<br>, wenn es sich um eine Rufnummer eines a | ür eigene Rufnummern reserviert,<br>anderen Anbieters handelt. |
| Der Anbieter unterstützt MV                                  | VI (RFC 3842)                                                                         |                                                                |
| 🗌 Der Anbieter unterstützt ke                                | in REGISTER-fetch                                                                     |                                                                |
|                                                              | ОК                                                                                    | Abbrechen Löschen                                              |

5. Prüfen Sie bitte abschließend, ob für Ihre FRITZ!Box eine neuere Firmware-Version vorhanden ist. Dazu gehen Sie bitte in den Bereich *System* und den Unterpunkt *Update*. Über *Neues FRITZ!OS suchen* wird automatisch nach einem Update gesucht. Dieses können Sie dann installieren. Hierfür startet die FRITZ!Box kurz neu, d.h. Sie werden für ein paar Minuten vom Internet getrennt.